# amasty

For more details see how the Grouped Options extension works.

# **Guide for Grouped Options for Magento 2**

Combine several similar filter options in groups to make your store navigation more capacious and convenient with Magento 2 Grouped Options extension. This functionality is extremely useful for color mapping, but also may be applicable to other attributes with catalog input type 'Visual Swatch'. Grow your sales by displaying more related products in search results and reducing buyer's time on choosing product variants.

- Unite multiple attribute options into groups
- Specify position for added groups
- Manage all grouped options in a handy grid
- Customize URL alias for grouped options

Please view this short video to see the example on how to configure grouped options

#### **Manage Grouped Options From The Grid**

To create and edit grouped attribute values go to **Stores**  $\rightarrow$  **Attributes**  $\rightarrow$  **Manage Grouped Options**.

🚣 demouser 🗸

🏠 Columns 🤹

of 1

Action

Add New Group

| _                   | Manage Grouped Options |    |      |               |                  |        |                  |                                  |              |
|---------------------|------------------------|----|------|---------------|------------------|--------|------------------|----------------------------------|--------------|
|                     |                        |    |      |               |                  |        |                  |                                  |              |
|                     |                        |    |      |               |                  |        | <b>T</b> Filters | ø                                | Default View |
| Actions • 4 records |                        |    |      | 4 records fou | ind (1 selected) |        | 20 👻             | per page                         | <            |
|                     | •                      | ID | 4 Po | osition       | Title            | Status | Attribute        | Options                          |              |
|                     |                        |    |      |               |                  |        |                  | Orange<br>Red                    |              |
|                     | ✓                      | 1  | 1    |               | Red              | ACTIVE | Color            | Pink<br>Light Pink<br>Indian Red |              |

| 7 | 1 | 1 | Red               | ACTIVE | Color    | Pink<br>Light Pink<br>Indian Red                                                                                                    | Select 💌 |
|---|---|---|-------------------|--------|----------|----------------------------------------------------------------------------------------------------|----------|
|   | 2 | 2 | Blue              | ACTIVE | Color    | Blue<br>Light Blue<br>Sky Blue<br>Navy<br>Dark Blue                                                                                                    | Select 💌 |
|   | 3 | 3 | Green             | ACTIVE | Color    | Green Green | Select 💌 |
|   | 4 | 3 | Winter Activities | ACTIVE | Activity | Sledging<br>Skating<br>Skiing                                                                                                    | Select 💌 |

You can manage all created groups of options from one grid without opening them in a new window. Right from the grid, you can easily adjust the title of any group, its position, status, and remove or add particular options to the group.

|   | ID ↓ | Position | Title | Status   | Attribute | Options                                             | Action   |
|---|------|----------|-------|----------|-----------|-----------------------------------------------------|----------|
| ~ | 1    | 1        | Red   | Active 💌 | Color     | Select 💌                                            | /        |
|   | 2    | 2        | Blue  | ACTIVE   | Color     | Blue<br>Light Blue<br>Sky Blue<br>Navy<br>Dark Blue | Select 💌 |

### Add & Edit Grouped Options

Please note, that the Grouped Options functionality **is only applicable** to the attributes with **Catalog Input Type = Visual Swatch**. Before creating a group of options, you may go to the needed attribute settings page **Stores**  $\rightarrow$  **Attributes**  $\rightarrow$  **Product**  $\rightarrow$  **Manage Swatch** and check if all required values for this attribute are added. Add new ones if needed.

| color                 |                                                                                                    |                                                                      |                                                                      |                                                                               | 💄 demouser 🗸   |
|-----------------------|----------------------------------------------------------------------------------------------------|----------------------------------------------------------------------|----------------------------------------------------------------------|-------------------------------------------------------------------------------|----------------|
|                       | ← Back De                                                                                                 | elete Attribute                                                      | Reset                                                                | Save and Continue Edit                                                        | Save Attribute |
| ATTRIBUTE INFORMATION | Attribute Prop                                                                                            | erties                                                               |                                                                      |                                                                               |                |
| Properties            | Default Label                                                                                             | * Color                                                              |                                                                      |                                                                               |                |
| Manage Labels         | Catalog In-<br>put Type for<br>Store Owner                                                                | Visual Swa                                                           | tch 🔻                                                                |                                                                               |                |
| Storefront Properties | Values<br>Required                                                                                        | No 💌                                                                 |                                                                      |                                                                               |                |
|                       | Update<br>Product Pre-<br>view Image<br>Use Product<br>Image for<br>Swatch if<br>Possible<br>Manage Swatc | Yes  Filtering by this No Allows use failt base image h (Values of V | s attribute will update<br>back logic for replacin<br>bur Attribute) | e the product image on catalog page<br>ng swatch image with product swatch or |                |
|                       | Is Default                                                                                                | Swatch Adi                                                           | min                                                                  | Default Store View                                                            | 1              |
|                       |                                                                                                    | ∎↓ Bi                                                                | ack                                                                  |                                                                               | Û              |
|                       | I 0                                                                                                    | Gr                                                                   | een                                                                  |                                                                               | 1              |
|                       | II 0                                                                                                    | La                                                                   | vender                                                               |                                                                               | 1              |
|                       | II 0                                                                                                    |                                                                      | ange                                                                 |                                                                               | Ť.             |
|                       | II 0                                                                                                    |                                                                      | d                                                                    |                                                                               | Ť              |
|                       | II 0                                                                                                    | ↓ Na                                                                 | wy                                                                   |                                                                               | Û              |
|                       | Add Swatch                                                                                                |                                                                      |                                                                      |                                                                               |                |

Then, return to the 'Manage Grouped Options' grid page (**Stores**  $\rightarrow$  **Attributes**  $\rightarrow$  **Manage Grouped Options**) and hit the **Add New Group** button to create a new group of options or access any of them (in the 'Action' column click Select  $\rightarrow$  Edit) to make changes.

#### amasty

💄 demouser 🗸

#### Manage Grouped Options

|        |      |               |       |        |                |                                                             | Add New Group              |
|--------|------|---------------|-------|--------|----------------|-------------------------------------------------------------|----------------------------|
| Action | 15 💌 | 4 records for | und   |        | <b>Filters</b> | Default View                                                | Columns                    |
|        | ID Į | Position      | Title | Status | Attribute      | Options                                                     | Action                     |
|        | 1    | 1             | Red   | ACTIVE | Color          | Orange<br>Red<br>Tomato<br>Pink<br>Light Pink<br>Indian Red | Select 🔺<br>Edit<br>Delete |

2024/04/05 13:43

| General 🖌         |                                                |
|-------------------|------------------------------------------------|
| Status            | C Active                                       |
| Group Title *     | Admin     Default Store View       Red     Red |
| Group Code *      | red                                            |
| Swatch            |                                                |
| Position *        | 1                                              |
| Attribute         | Color                                          |
| Attribute Options | Select options for this attribute group        |
|                   | Dark Blue                                      |
|                   | ✓ Tomato                                       |
|                   | ✓ Pink                                         |
|                   | ✓ Light Pink                                   |
|                   | ✓ Indian Red                                   |

**Status** - Set to 'Active' to enable filter group on the frontend.

Group Title - Specify different titles for attributes' group for each view store individually.

Group Code - Specify a group code that will be used in the URL of the filter results page by default

**Swatch** - Select the main thumbnail swatch for the whole group.

**Position** - Set the display position for your frontend filters block. This setting defines the position only among the Group Attribute Options (created within the same attribute). It doesn't affect the positioning of common attribute options in the filter.

Attribute - Select an attribute type for which you want to create a group.

**Attribute Options** - Once the attribute is selected you'll see corresponding attribute options. Select the ones that you want to gather in a group.

## **Frontend Example**

See the extension in action. When a customer selects the icon of an attribute group ('Blue' for example), the module will display all products with the attributes from the 'Blue' group.

| Now Shopping by  |     | PRICE V    | STOCK ∨         | NEW $\sim$ | $_{\rm BRAND}  \sim $ | size $\checkmark$ | material $\sim$    |
|------------------|-----|------------|-----------------|------------|-----------------------|-------------------|--------------------|
| × Color:         |     |            |                 |            |                       |                   |                    |
| Clear All        |     |            |                 |            |                       |                   |                    |
|                  |     |            | Items 1-3 of 50 |            |                       |                   |                    |
| Shopping Options |     |            |                 |            |                       |                   |                    |
| CATEGORY         | ~   |            |                 |            | -                     |                   |                    |
| <b>STOCK</b>     | ~   | A          | 1               |            |                       | 4                 |                    |
| NEW              | ~   | 47         |                 |            |                       |                   |                    |
| SIZE             | ~   |            |                 |            | 11                    |                   |                    |
| BRAND            | ~   |            |                 |            |                       |                   |                    |
| CLIMATE          | ~   |            |                 |            |                       |                   |                    |
| MATERIAL         | ~   | Breathe-Ea | sy Tank         | Desire     | e Fitness Tee         |                   | Gwyn Endurance Tee |
|                  |     | ****       | 4 reviews       | ***        | ** 8 revie            | WS                | ★★★★★ 9 reviews    |
| COLOR            |     | \$34.00    |                 | \$22.00    | 0                     |                   | \$24.00            |
|                  |     |            |                 |            |                       |                   |                    |
|                  | l l |            |                 |            |                       |                   |                    |
|                  | J   | XS S       | M L XL          | XS         | S M L                 | XL                | XS S M L XL        |

Find out how to install the **Grouped Options** extension for Magento 2 via Composer.

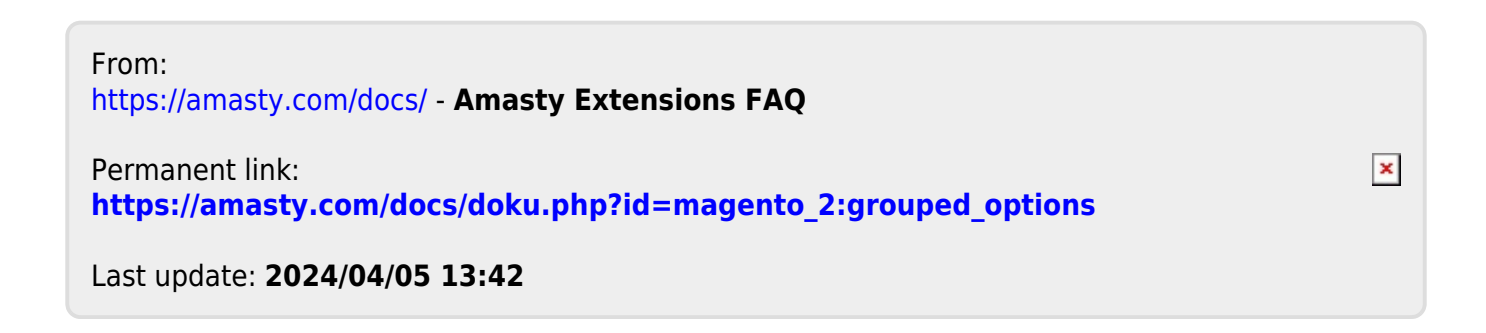